# DISCHARGER'S GUIDE TO THE STORM WATER MULTIPLE APPLICATION AND REPORT TRACKING SYSTEM (SMARTS) DATABASE

# ORGANIZATION CHANGE OF INFORMATION CHANGE OF ADDRESS

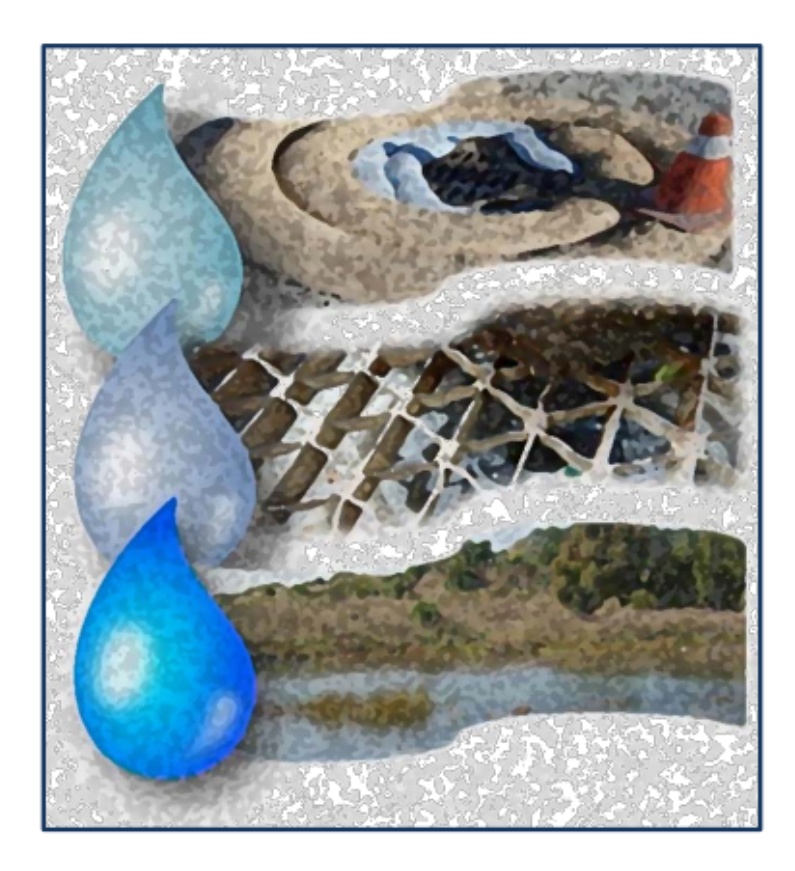

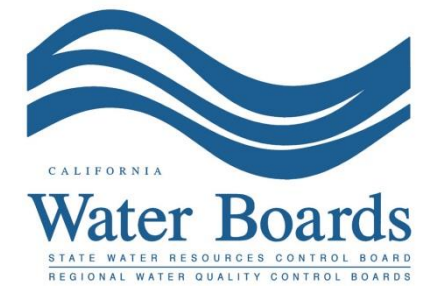

Last Revised: February 2024

# SMARTS Organization Change of Information (Part 1):

The Organization Change of Information (COI) is used to update information such as organization name or address. An Organization COI action may be created by any user but must be certified and submitted by either a Legally Responsible Person (LRP) or Duly Authorized Representative (DAR) with their eAuthorization form on file.

The Stormwater General Permits do not allow a transfer of permit coverage to a new owner/operator. Organization COIs submitted requesting a transfer of ownership are denied. An indicator the State Water Board uses to determine a change of owner/operator is the Federal Tax ID. A change of owner/operator requires a Notice of Termination, and the new entity is required to file for new permit coverage.

## 1. Log into SMARTS (https://smarts.waterboards.ca.gov)

Browser Requirements: SMARTS best works with Google Chrome or Microsoft Edge. Use of other browsers may cause unexpected errors.

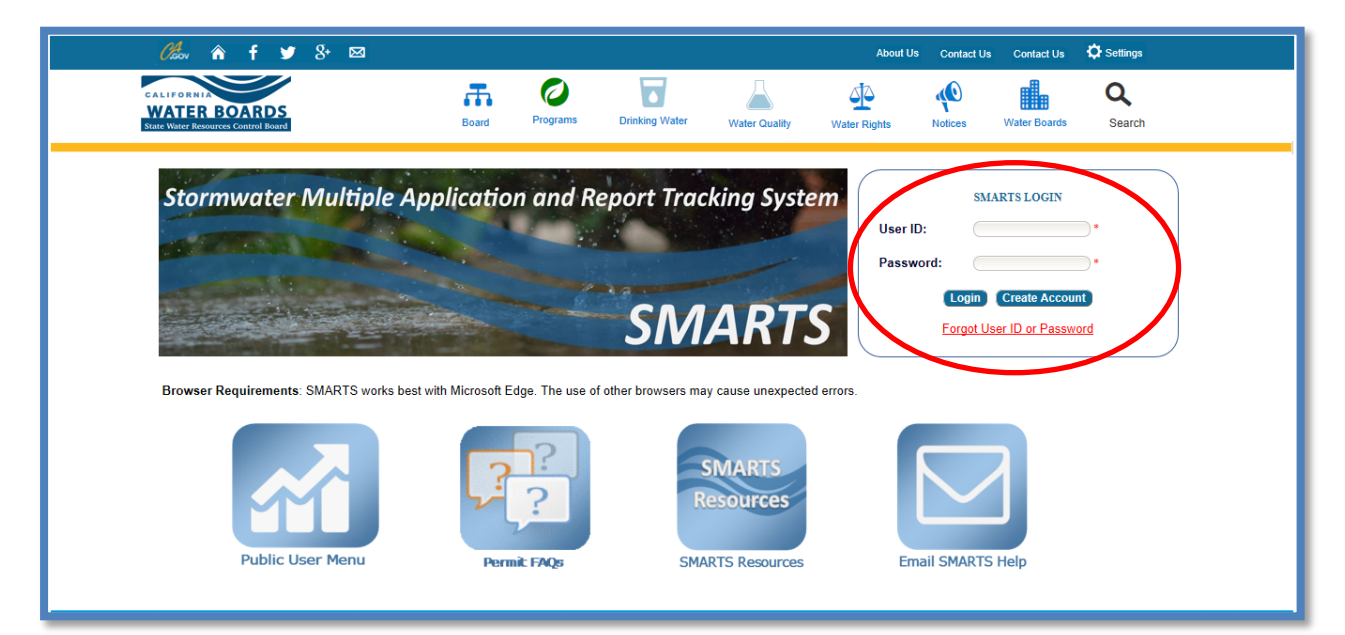

2. From the main menu, select "Account Management".

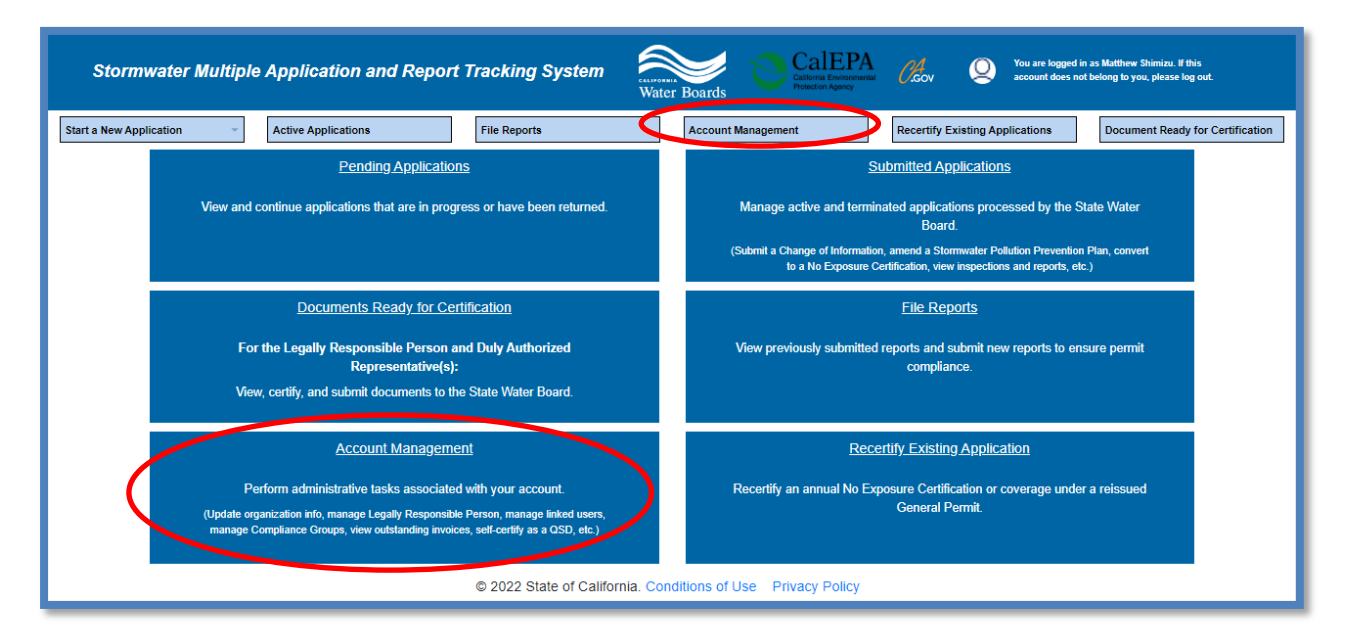

3. Select "Update Organization Name/Address".

| Stormwater Multiple Application and Report Tracking System $V$ at the Boards $V$ account does not belong to you, please log out.                              |                                                                                                    |  |  |  |  |
|----------------------------------------------------------------------------------------------------|----------------------------------------------------------------------------------------------------|--|--|--|--|
| Start a New Application   Active Applications  File Reports                                                                                                   | Account Management Recertify Existing Applications Document Ready for Certification                                                                                                    |  |  |  |  |
| Home > Account Management                                                                                                    |                                                                                                    |  |  |  |  |
| Replace LRP                                                                                                    | Manage Linked Users                                                                                                    |  |  |  |  |
| Replace a Legally Responsible Person for an Organization. Must have the<br>Secret Code Number issued by the Storrmwater Help Desk to complete the<br>process. | Add, Edit, or Remove users associated with your Organization and/or<br>Application records.                                                                                                    |  |  |  |  |
| View Outstanding Invoices                                                                                                    | CBPELSG QSD/QSP                                                                                                    |  |  |  |  |
| List of Outstanding Invoices for applications linked to your user account.                                                                                    | Professional civil engineers, geologists, and engineering geologists licensed<br>through the California Board of Professional Engineers, Land Surveyors and<br>Geologists self-certify as a Qualified SWPPP Developer/Qualified SWPPP<br>Practitioner. |  |  |  |  |
| Compliance Groups                                                                                                    | Update Organization Name/Address                                                                                                    |  |  |  |  |
| Create, Edit, and Manage Compliance Groups for the Stormwater Industrial<br>General Permit.                                                                   | Request to change the Organization Name or Address.                                                                                                    |  |  |  |  |
| © 2022 State of California. Cond                                                                                                    | Vitions of Use Privacy Policy                                                                                                    |  |  |  |  |

4. Identify the Associated Organization to start the COI and select "Edit Organization".

| Storm           | Stormwater Multiple Application and Report Tracking System Water Boards CalEPA Cov Q You are logged in as Matthew Shinizu. If this account does not belong to you, please log out. |                                     |                                                 |                   |                       |                                 |  |
|-----------------|----------------------------------------------------------------------------------------------------|-------------------------------------|-------------------------------------------------|-------------------|-----------------------|---------------------------------|--|
| Start a New App | Active Applicat                                                                                                    | File Reports                        | Account Management                              | Recertify Exi     | sting Applications Do | cuments Ready for Certification |  |
| Home > Acc      | Home > Account Management > View Organization Records                                                                                                    |                                     |                                                 |                   |                       |                                 |  |
| Org. Id 0       | Name ©                                                                                                    | Address ©                           | Role 0                                          | COI               | Delink Organization   | eAuthorization Form             |  |
| 610632          | Test Owner Co                                                                                                    | 3737 Main St<br>Riverside CA 92501  | Legal Responsible Person of the<br>Organization | Edit Organization | Deink                 |                                 |  |
| 618653          | Rohner Village LP                                                                                                    | 5251 Ericson Way<br>Arcata CA 95521 | Legal Responsible Person of the<br>Organization | Edit Organization | Delnk                 | Print eAuthorization Form       |  |
| 627683          | Test                                                                                                    | 1001 I St<br>Sacramento CA 95814    | Data Entry Person                               | Edit Organization | Deink                 |                                 |  |
| 627684          | Test                                                                                                    | 1001   Street                       | Data Entry Person                               | Ed: Organization  | Datink                |                                 |  |

5. COI Form

Enter the new information in the "Revised Values" field(s) and enter a reason for the change. If the billing address also requires an update to match the new address, check the box to "Apply to Billing Address". When complete, select "Save & Continue".

| COI ID:             | 8075                  |                       |                                                                                                    |                                           |  |  |
|---------------------|-----------------------|-----------------------|----------------------------------------------------------------------------------------------------|-------------------------------------------|--|--|
| COI Type:           | Organization          |                       |                                                                                                    |                                           |  |  |
| Status of Document: | Not Submitted         |                       |                                                                                                    |                                           |  |  |
| Organization ID:    | 610632                |                       |                                                                                                    |                                           |  |  |
| Organization Namo:  | Tost Owner Co         |                       |                                                                                                    |                                           |  |  |
| organization Name.  | 3737 Main St River    | rside CA 92501        |                                                                                                    |                                           |  |  |
| COI Form Attachm    | ents Certify/Revie    | w Status History      |                                                                                                    |                                           |  |  |
| Any changes made to | o the organization ad | dress will effect all | and sinted below. If you want the revised organization address applied to the billing address, check the Apply to Billing Address bo | د                                         |  |  |
| Field Names         | J                     | Rev                   | sed Values                                                                                                    |                                           |  |  |
| Organization Name:  |                       |                       |                                                                                                    |                                           |  |  |
| Foreign Address:    |                       | OY                    | ns ONo                                                                                                    |                                           |  |  |
| Address:            |                       |                       |                                                                                                    |                                           |  |  |
| Address Line 2:     |                       |                       |                                                                                                    |                                           |  |  |
| City/State/Zip:     |                       |                       |                                                                                                    |                                           |  |  |
| Business Type:      |                       | Priv                  | ate Individual                                                                                                    |                                           |  |  |
| Federal Tax Id:     |                       |                       | *Required for Private Business                                                                                                    |                                           |  |  |
| L                   |                       |                       |                                                                                                    |                                           |  |  |
| Associated WDIDs    | NOIs:                 |                       |                                                                                                    |                                           |  |  |
| Application Id      | WDID                  | Status                | Facility Name and Address                                                                                                    | Apply to Billing<br>Address<br>Select All |  |  |
| 488041              |                       | Not Submitted         | My Construction11020 Sun Center DriveRancho Cordova CA 98670                                                                         |                                           |  |  |
| 459447              | 55341025869           | Terminated            | MineNot yours streetAuburn CA 95814                                                                                                  |                                           |  |  |
| 470767              |                       | Returned              | test 458253 lololololoSacramento CA 95821                                                                                            |                                           |  |  |
| 472297              |                       | Returned              | Test1001 I StreetSacramento CA 95814                                                                                                 |                                           |  |  |
| 481883              |                       | Returned              | Test Site1111 Main StSacramento CA 95814                                                                                             |                                           |  |  |
| 48/2//              |                       | Not Submitted         | Waiter fest rozo sun center chinesaciamento ce ce                                                                                    |                                           |  |  |
| Reason for change:  |                       |                       |                                                                                                    |                                           |  |  |

#### 6. Attachments

Upload applicable documentation on the "Attachments" tab and click "Next".

**Note:** The maximum file size is 100MB and the file name cannot be longer than 30 characters and does not contain any special characters or symbols.

| Stormwater Multiple Application and Report Tracking System Water Boards Of CalEPA account does not belong to you, please log out. |                                                                                             |                      |                         |                  |                     |              |                  |                 |                    |                 |
|----------------------------------------------------------------------------------------------------|---------------------------------------------------------------------------------------------|----------------------|-------------------------|------------------|---------------------|--------------|------------------|-----------------|--------------------|-----------------|
| Start a New Application                                                                                                    | - Active Applica                                                                            | ations               | File Reports            |                  | Account Management  | t            | Recertify Existi | ng Applications | Documents Ready fo | r Certification |
| Home > Account Mar                                                                                                    | nagement > View Organiz                                                                     | tation Records > CO  | I-Attachments           |                  |                     |              |                  |                 |                    |                 |
| COI ID:                                                                                                    | 8075                                                                                        |                      |                         |                  |                     |              |                  |                 |                    |                 |
| COI Type:                                                                                                    | Organization                                                                                |                      |                         |                  |                     |              |                  |                 |                    |                 |
| Status of Document:                                                                                                    | Not Submitted                                                                               |                      |                         |                  |                     |              |                  |                 |                    |                 |
| Organization ID:                                                                                                    | 610632                                                                                      |                      |                         |                  |                     |              |                  |                 |                    |                 |
| Organization Name:                                                                                                    | Test Owner Co<br>3737 Main St Riverside C                                                   | A 92501              |                         |                  |                     |              |                  |                 |                    |                 |
| COI Form Attachm                                                                                                    | ents Certify/Review                                                                         | Status History       |                         |                  |                     |              |                  |                 |                    |                 |
| Upload Attachment                                                                                                    | lick on Upload Attachme                                                                     | ent button to attach | files to this record. I | Maximum file si  | ize is 100MB.       |              |                  |                 |                    |                 |
| The following are the                                                                                                    | The following are the current documents related to the COI. Click on the link to view them. |                      |                         |                  |                     |              |                  |                 |                    |                 |
| Attachment ID                                                                                                    | File Type 🗘                                                                                 | File Tit             | le ≎                    | File D           | escription          | Document Dat | e Part No.       | Date Attached 🗘 | Upload By          | Delete          |
| No records found.                                                                                                    |                                                                                             |                      |                         |                  |                     |              |                  |                 |                    |                 |
| Next                                                                                                    |                                                                                             |                      |                         |                  |                     |              |                  |                 |                    |                 |
|                                                                                                    |                                                                                             |                      | © 2022 State of C       | California. Conc | litions of Use Priv | acy Policy   |                  |                 |                    |                 |

# 7. Certify/Review

Select "Perform Completion Check" to verify all required fields are filled out.

| Stormwater                                    | Multiple Application and Report Tracking System water Boards Callera Constraints and Report Tracking System with this Stateman Agency Water Boards |
|-----------------------------------------------|----------------------------------------------------------------------------------------------------|
| Start a New Application                       | Active Applications     File Reports     Account Management     Recertify Existing Applications     Documents Ready for Certification              |
| Home > Account Man                            | nagement > View Organization Records > COI-Certify/Review                                                                                          |
| COI ID:                                       | 8075                                                                                                    |
| COI Type:                                     | Organization                                                                                                    |
| Status of Document:                           | Not Submitted                                                                                                    |
| Organization ID:                              | 610632                                                                                                    |
| Organization Name:                            | Test Owner Co<br>3737 Main St Riverside CA 92501                                                                                                   |
| COI Form Attachr                              | ments Certify/Review Status History                                                                                                    |
| Before certifying th<br>Perform Completion Ch | e Change of Information, the system must verify that all required sections have been completed. To perform this check, click the button below:     |
|                                               | © 2022 State of California. Conditions of Use Privacy Policy                                                                                       |

#### LRP or DAR Certification

If the completion check is successful, the LRP or DAR certifies and submits the COI. Select both check boxes next to each certification statement, answer the security question, enter the password, and select "Certify COI".

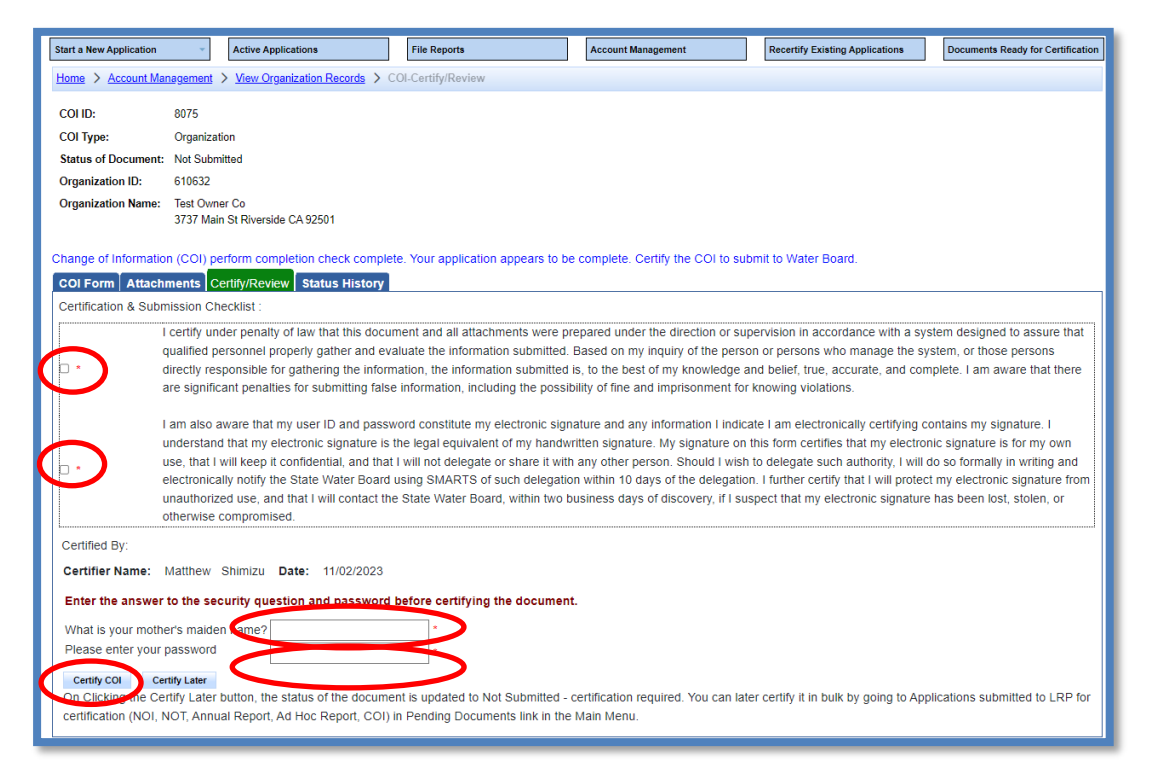

8. A confirmation screen verifies the submission of the Organization COI in SMARTS.

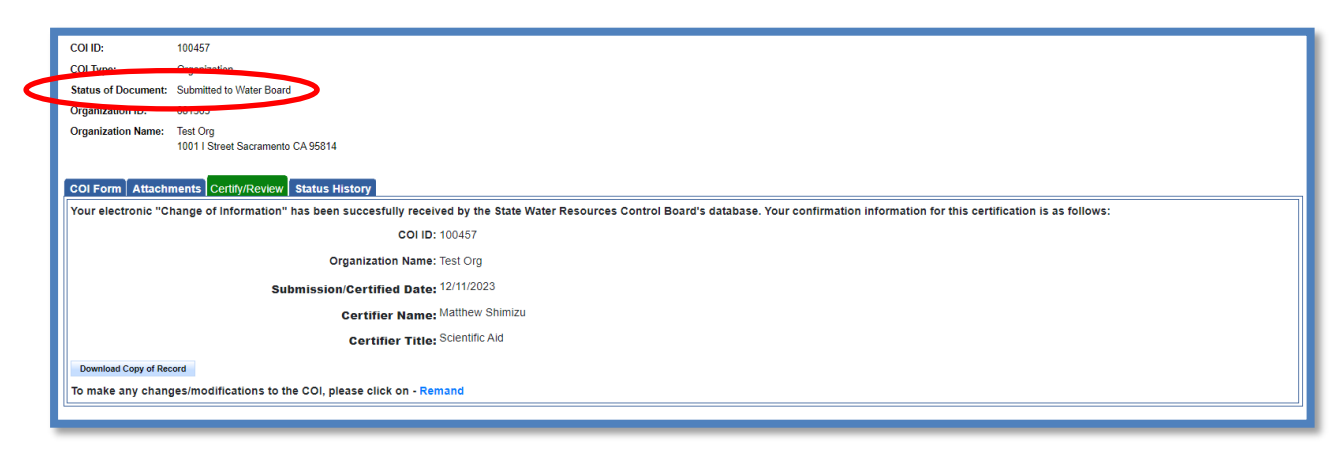

### 9. Remand

If an Organization COI was submitted in error, the LRP or DAR may "Remand" the COI to enter or upload any new information. Click the "Remand" link to change status back to "Not Submitted".

| COLID:                                                                 | 100457                                                                                                    |  |  |  |  |  |
|------------------------------------------------------------------------|----------------------------------------------------------------------------------------------------|--|--|--|--|--|
| COLType:                                                               | Tranization                                                                                                    |  |  |  |  |  |
| Status of Document:                                                    | Symmitted to Water Reard                                                                                                    |  |  |  |  |  |
| Organization ID:                                                       |                                                                                                    |  |  |  |  |  |
| Organization Name:                                                     | Test Orn                                                                                                    |  |  |  |  |  |
|                                                                        | 1001   Street Sacramento CA 95814                                                                                                    |  |  |  |  |  |
|                                                                        |                                                                                                    |  |  |  |  |  |
| COI Form Attach                                                        | ments Certify/Review Status History                                                                                                    |  |  |  |  |  |
| Your electronic "C                                                     | hange of Information" has been succesfully received by the State Water Resources Control Board's database. Your confirmation information for this certification is as follows: |  |  |  |  |  |
|                                                                        | COI ID: 100457                                                                                                    |  |  |  |  |  |
|                                                                        | Organization Name: Test Org                                                                                                    |  |  |  |  |  |
|                                                                        | Submission/Certified Date: 12/11/2023                                                                                                    |  |  |  |  |  |
|                                                                        | Certifier Name: Matthew Shimizu                                                                                                    |  |  |  |  |  |
|                                                                        | Certifier Title: Scientific Aid                                                                                                    |  |  |  |  |  |
| Download Copy of Re                                                    | ord                                                                                                    |  |  |  |  |  |
| To make any changes/modifications to the COI, please click in - Remand |                                                                                                    |  |  |  |  |  |
|                                                                        |                                                                                                    |  |  |  |  |  |
|                                                                        |                                                                                                    |  |  |  |  |  |